## Instrukcja do edycji tekstu "Sklepy Cynamonowe"

- 1. Zaznacz cały tekst i wyczyść obecne formatowanie,
- 2. Ustaw cały tekst jako styl normalny, po czym:
- 3. Wygląd czcionki zmodyfikuj za pomocą styli:
  - A. **Normalny**: Times New Roman, rozmiar 12, interlinia 1,5, wyjustowany, wcięcie pierwszej linijki akapitu 1 cm.
  - B. Nagłówek 1 wszystkie tytuły rozdziałów (są one pogrubione, są trzy: Sierpień, Ptaki, Manekiny) oraz nazwisko autora na pierwszej stronie
  - C. Nagłówek Tytuł: oznacz nim tytuł książki na pierwszej stronie.
- 4. Wstaw odstępy po każdym akapicie,
- 5. Usuń błędy edycyjne na pierwszej stronie do przerywanej linii,
- 6. Zastosuj w dowolnym miejscu na pierwszej stronie rozpoczęcie tekstu od nowej linijki bez rozpoczynania akapitu,
- 7. Wstaw grafikę na pierwszą stronę w jej środek (dowolna ilustracja do tekstu znaleziona w sieci i zapisana na komputerze) po prawej stronie z użyciem opcji "ramka" wobec tekstu,
- 8. Pod ostatnią linijką tekstu wstaw spis treści (wstawianie automatyczne),
- 9. Wstaw nagłówek (górny) z nazwą utworu,
- 10. oraz wykorzystując podział na sekcje zapisz tam również, które części utworu na danej stronie się znajdują np.:

"Sklepy Cynamonowe" – tytuł rozdziału.

- 11. Wstaw numerację strony w stopce,
- 12. Wstaw estetyczną stronę tytułową z tytułem utworu oraz z Twoim imieniem i nazwiskiem jako autora edycji tego tekstu.